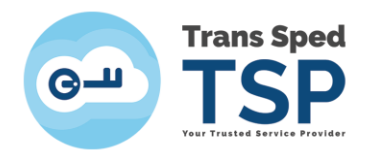

## INSTRUCȚIUNI PENTRU OBȚINEREA CERTIFICATULUI ÎN FORMAT .CER

Pentru a obține certificatul digital calificat în format .cer este necesar să parcurgeți următorii pași:

1. Accesați link-ul <u>https://ca.transsped.ro</u>, iar în fereastra care se deschide și în dreapta paginii, în secținea Suport tehnic – Căutare certificat calificat dați click pe "Serviiul on-line de căutare a certificatelor"

| Telefon<br>0212107    | suport tehnic:<br>500                     |
|-----------------------|-------------------------------------------|
| Program<br>Vineri 8-: | de lucru: Luni-<br>18                     |
| Cautare C             | ertificat Calificat                       |
| Paulare C             |                                           |
| calificat emis        | area unui certificat<br>de Trans Sned OCA |

2. În fereastra care se deschide introduceți adresa de email sau numele, alegeți starea certificatului și tastați codul CAPTCHA solicitat, apoi dați click pe **Caută**.

| _          |               |                                                     | -       |       |
|------------|---------------|-----------------------------------------------------|---------|-------|
| Text       |               |                                                     |         |       |
| Cauta dupa | E-mail        |                                                     | Nume (D | N)    |
| Stare CC   | Valid         | Revocat                                             | Expirat | Toate |
| CAPTCHA    | Introduceti i | Introduceti in casuta codul din imaginea alaturata! |         |       |

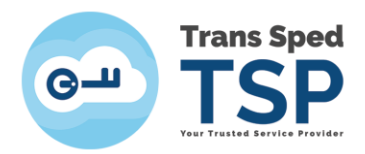

3. Pentru a descărca un certificat dați click pe iconiță sau pe datele pe identificare ale acestuia Descarca: PEM, DER, PKCS7

|                                                                                                    | Cautare Certificat                                                                                     |                                                                     |  |  |  |
|----------------------------------------------------------------------------------------------------|----------------------------------------------------------------------------------------------------|---------------------------------------------------------------------|--|--|--|
| Text                                                                                                    | mihaela.bunea@transsped.ro                                                                             |                                                                     |  |  |  |
| Cauta dupa                                                                                                    | • E-mail                                                                                               | Nume (DN)                                                           |  |  |  |
| Stare CC                                                                                                    | Valid Revocat                                                                                          | Expirat Toate                                                       |  |  |  |
| CAPTCHA                                                                                                    | Introduceti in casuta codul din i                                                                      | maginea alaturata!                                                  |  |  |  |
|                                                                                                    |                                                                                                    | 9883                                                                |  |  |  |
|                                                                                                    |                                                                                                    | Cauta                                                               |  |  |  |
|                                                                                                    | Rezultate cautare                                                                                      |                                                                     |  |  |  |
| Legenda                                                                                                    |                                                                                                    |                                                                     |  |  |  |
| ecertificat vali                                                                                              | d 💓=certificat revocat 🍥                                                                               | certificat expirat                                                  |  |  |  |
| <b>Observatii:</b><br>1. Pentru a descarca<br>acestuia.<br>2. In lista de rezultate<br>criteriile de cautare. | un certificat dati click pe iconita sau pe<br>sunt afisate doar cele mai recente 20 de                 | datele de identificare ale<br>e certificate ce indeplinesc          |  |  |  |
| Mihaela B<br>2019.02.26<br>39740B40                                                                           | unea-Savu, mihaela.bunea@trans:<br>16:06:20, Data expirare: 2020.<br>5329386B; Descarca: PEM, DER, PKC | <b>sped.ro</b> , Data emitere:<br>02.26 16:06:20, <b>SN:</b><br>CS7 |  |  |  |
| Mihaela B<br>2019.02.26<br>26437F1E                                                                           | unea-Savu, mihaela.bunea@trans:<br>15:12:05, Data expirare: 2020.<br>5A487E81; Descarca: PEM, DER, PKC | <pre>sped.ro, Data emitere:<br/>.02.26 15:12:05, SN:<br/>.S7</pre>  |  |  |  |

4. Salvați certificatul în calculator

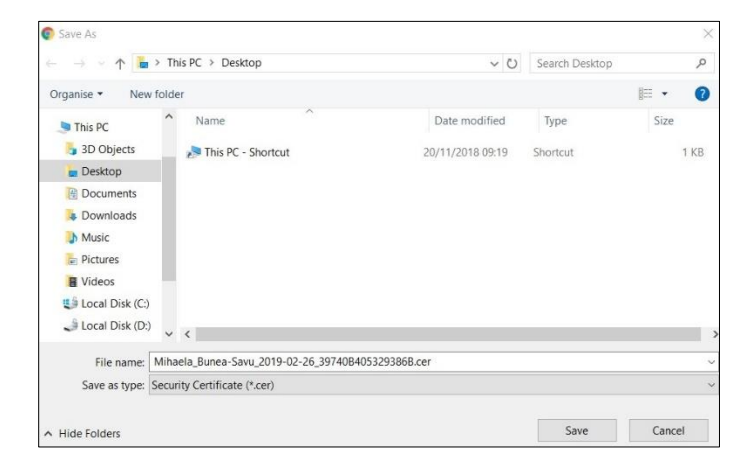